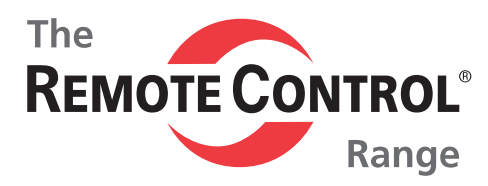

Top Quality Valve Actuators Made in Sweden

# RCEL Profi-Bus with LCU

# Instruction

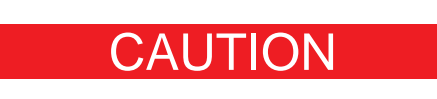

ELECTRICAL SHOCK HAZARD.To avoid serious personal injury, property damage, turn off ALL power to the actuator before removing the cover.

Before installation, verify the nameplate information information to insure the correct model number and voltage of the actuator.

Be sure to completly review the actuator manual prior to operation.

Final limit switch adjustment MUST be done after mounting the actuator to the valve. Incorrect adjustment may cause actuator failure.

Over torque switches are factory set. Tampering with the over torque switch settings may damage the actuator and void the warrenty.

To minimize the possible damage caused by condensation, be sure to energize the heater.

Care should be taken when wiring 3 phase actuators. Confirm proper rotation and limit switch shut-off function during the initial operation. If the actuator rotates in the reverse direction, then the phasing needs to be corrected by switching two of the 3 phase wires on the terminal block.

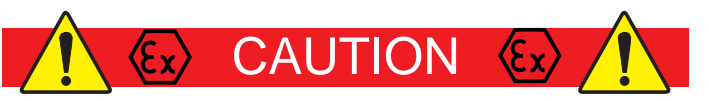

Explosion-proof products must be used under the temperature and environment appropriate for the product spec.

Flameproof Enclosure Level and Enviroment of Actuator

Ex d IIB T4 -20°C ~ +55°C

Explosion proof actuators and wiring must be properly sealed prior to operation. Improper installation may cause a hazardous condition and failure of the explosion proof enclosure. The manufacture is not responsible for any losses or damages caused by incorrect installation.

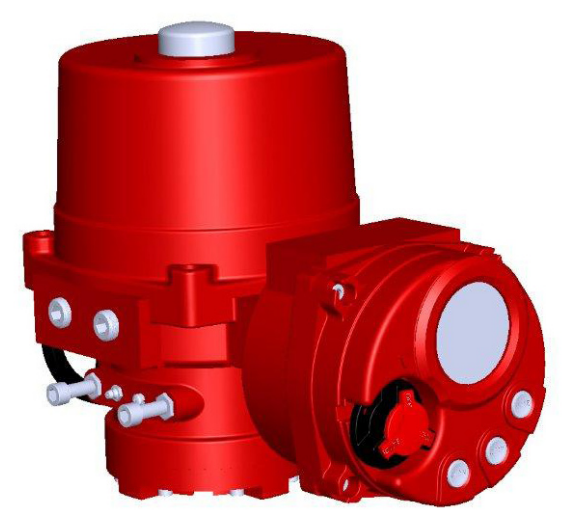

# Standard Specification

| Enclosure                                | Weatherproof enclosure IP67<br>Nema 4 and 6<br>Ex d IIB T4                                                                                 |
|------------------------------------------|----------------------------------------------------------------------------------------------------|
| Ambient<br>temperature                   | -20 °C to +55 °C                                                                                                    |
| Main Power                               | 1PH AC110 / 220V, 50 / 60 Hz                                                                                                    |
| Limit Switches                           | Open / Close Limit Switch<br>(Max 250VAC 15A)                                                                                              |
| Torque Switches                          | Open / Close Torque Switch<br>(Max 250VAC 15A)                                                                                             |
| Control Unit                             | <ol> <li>Non Intrusive Push Buttons<br/>(Open / Stop / Close)</li> <li>Non Intrusive Selector Switch<br/>(Remote / OFF / Local)</li> </ol> |
| Position Indicator                       | Digital Display (0~100%)                                                                                                    |
| LED Lamp                                 | Remote / Local / Fault<br>Open / Close                                                                                                    |
| Remote Dry<br>Contact<br>(Max 250VAC 5A) | Full Open / Close<br>Fault Signal<br>Monitor (Remote / Local)                                                                              |
| Conduit Entry                            | PF 3/4" x 2<br>Option: M20 Pitch 1,5 x 2,<br>NPT 3/4" x 2                                                                                  |
| Potentiometer                            | 0 ~ 1 kΩ                                                                                                    |

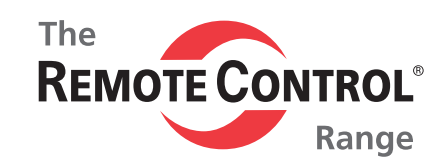

# **Actuator Mounting Flange**

The (NA Series) mounting flange is manufactured to ISO5211 standards. If the actuator does not mount directly to the valve, then a mounting kit will need to be manufactured.

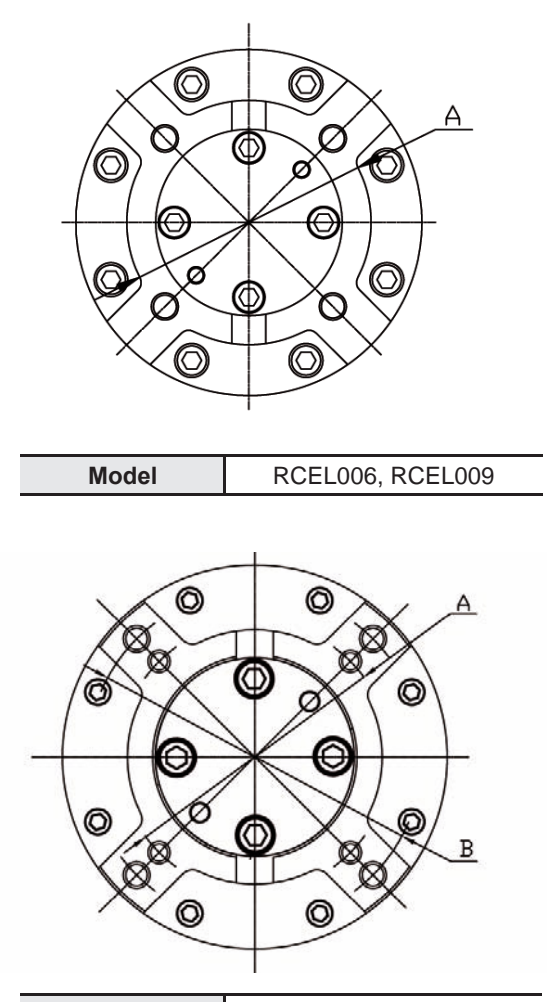

Model RCEL060 ~ RCEL100

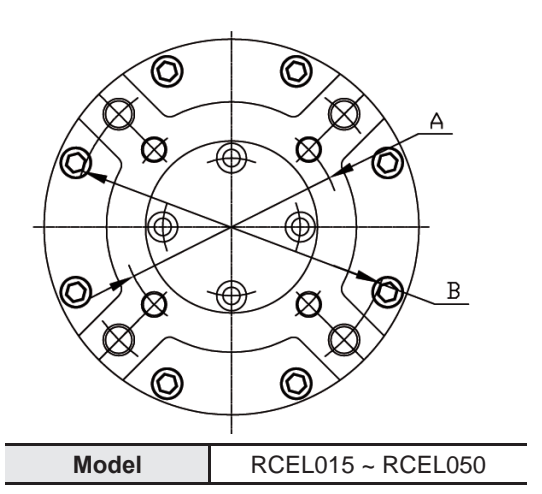

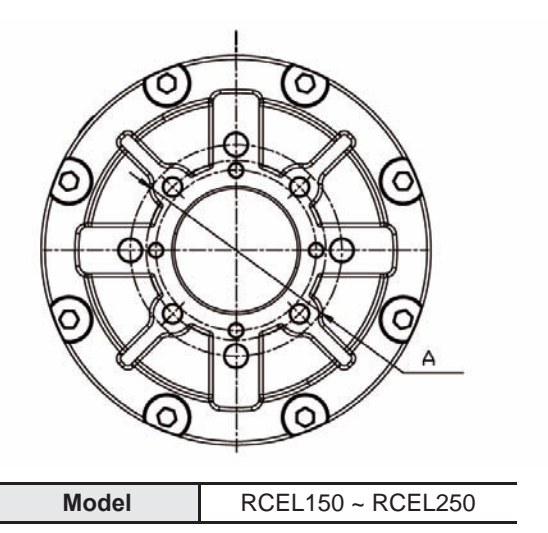

| Size   |          | RCEL006-009                      | RCEL015-019   | RCEL028-050   | RCEL060-100   | RCEL150-250   |
|--------|----------|----------------------------------|---------------|---------------|---------------|---------------|
|        | B.C.D    | Ø 70                             | Ø 70          | Ø 102         | Ø 125         | Ø 102         |
| А      | TAP      | 4-M8 4-M8 4-M1<br>DP12 DP12 DP15 |               | 4-M10<br>DP15 | 4-M12<br>DP22 | 4-M10<br>DP15 |
|        | ISO 5211 | F07                              | F07           | F10           | F12           | F10           |
| В      | B.C.D    | -                                | Ø 102         | Ø 125         | Ø 140         | -             |
|        | TAP      | -                                | 4-M10<br>DP15 | 4-M12<br>DP22 | 4-M16<br>DP22 | -             |
|        | ISO 5211 | -                                | F10           | F12           | F14           | -             |
|        | B.C.D    | Ø 82                             | Ø 82          | Ø 82 -        |               | Ø 140         |
| Option | TAP      | 4-M8<br>DP12                     | 4-M8<br>DP12  | -             | 4-M10<br>DP15 | 4-M16<br>DP22 |
|        | ISO 5211 | -                                | -             | -             | F10           | F10           |

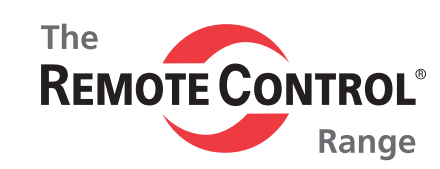

# **Actuator Drive Bushing**

A removable blank drive bushing is suppled witch each actuator that can be machined to adapt to the valve stem.

### 1. Drive Bushing Separation

Remove the 4 bolts by using an Allen key and the separated drive bushing from actuator.

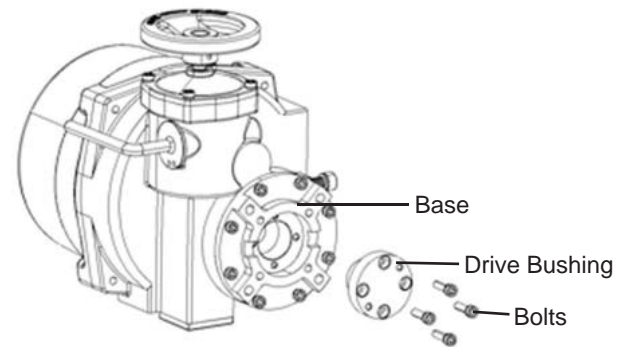

### 2. Drive Bushing Adaption

The drive bushing should be machined to match the valve steam dimensions when the valve is in the full open or full closed position. The actuator bushings can be provided machined and ready to mount to the valve if the valve drawings are provided to the manufacture.

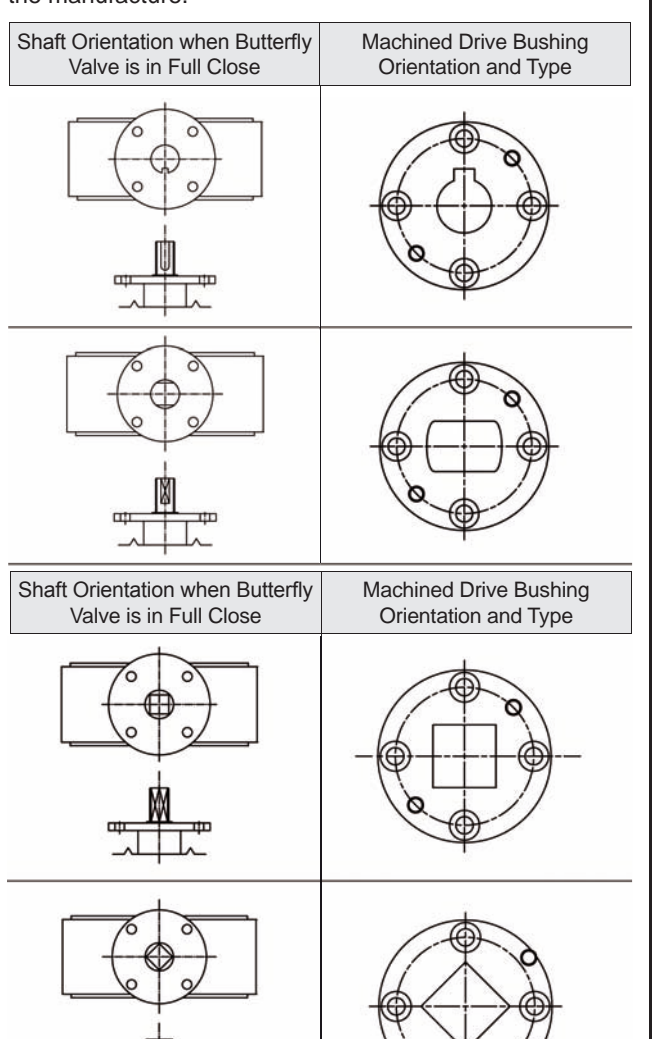

### 3. Drive Bushing Max Machine Bore Size

![](_page_2_Figure_10.jpeg)

|               | Max Ø D | Max<br>"Squre" | Е  |
|---------------|---------|----------------|----|
| RCEL006 ~ 009 | Ø 20    | 20             | 43 |
| RCEL015 ~ 019 | Ø 22    | 20             | 43 |
| RCEL028 ~ 050 | Ø 32    | 26             | 52 |
| RCEL060 ~ 100 | Ø 42    | 34             | 59 |

![](_page_2_Figure_12.jpeg)

RCEL150 ~ RCEL250

![](_page_2_Figure_14.jpeg)

|               | Max Ø D | Max<br>"Squre" | Е   |
|---------------|---------|----------------|-----|
| RCEL150 ~ 250 | Ø 75    | 65             | 100 |

![](_page_3_Picture_0.jpeg)

# **Manual Operation**

 Pull the lever located on the side of the actuator toward the hand wheel. The lever should "Lock" in position. Rotate the hand wheel and the actuator output will rotate.
 Fig. 1

**2.** If the lever does not "Lock" in the upright position, then turn the hand wheel halfway and pull lever to the right position.

**3.** After manual operation, leave the lever as is. When power is re.applied to the actuator, the lever will disengage and declutch the manual override. The actuator motor vill then rotate the valve to the powered position.

**4.** If the lever does not "Lock" in the manual position while trying to manually operate the actuator, then the actuator gearing may be jammed and needs to be checked.

# **Limit Switch Setting**

 Confirm that the power is off.
 Pull lever located on the side of the actuator to engage the manual override hand wheel. Fig. 1
 Rotate the handwheel clockwise to fully close the actuator / valve. Fig. 1

2. Loosen the closed limit switch cam set screw as shown. See Fig. 2a. Rotate the cam in the close / clockwise direction and engage the switch lever to actuate the switch. See Fig. 2b.

If auxillary limit switches are included in the actuator, then set the corresponding auxillary switch at this time.

3. Firmly re-tighten the cam set screw.

**4.** To set the open limit switch, follow the same proceedure as above except that the rotation will be counter clockwise using the open limit switch cam.

# **Over Torque Switch Setting**

![](_page_3_Picture_13.jpeg)

The over torque switches are factory set. Tampering with the over torque switch settings may damage the actuator and void the warranty. For more information contact Rotork Sweden AB

![](_page_3_Figure_15.jpeg)

![](_page_3_Figure_16.jpeg)

- · Rotate the hand wheel clockwise for CLOSE
- $\cdot$  Rotate the hand wheel counter clockwise for OPEN

![](_page_3_Figure_19.jpeg)

| AOLS | Dry Contact Open Limit Switch   |  |  |
|------|---------------------------------|--|--|
| OLS  | Open Limit Switch               |  |  |
| ACLS | Dry Contact Closed Limit Switch |  |  |
| CLS  | Closed Limit Switsh             |  |  |

Fig. 2b

![](_page_3_Picture_22.jpeg)

![](_page_4_Picture_0.jpeg)

# **Mechanical Limit Stop Setting**

In the event of a limit switch malfunction, the mechanical limit stops will prevent the actuator from over traveling and causing damage to the valve. The mechanical limit stops should be reset whenever any adjustment is made to the open and closed limit switches, this will protect the valve in the event of any electrical malfuntion.

**1.** Turn the power off to the actuator. Engage the manual override and fully close the valve clockwise.

2. Turn the mechanical limit stop into the body until contact is made between the limit stop and worm wheel. After contact is made, turn the limit stop back out two turns and lock it in place with the nut by tightening the nut against the body. Fig. 3

![](_page_4_Figure_5.jpeg)

**3.** To set the open limit stop, follow the above instructions except rotate the actuator in the counter clockwise rotation.

![](_page_4_Picture_7.jpeg)

If the mechanical stops are improperly set, motor and gear damage may occur. After setting the limit stops, check for proper function by operating the actuator both manually

and electricly. Confirm that the end of travel limit switches shut off power to the motor in both the open and closed positions, and that the motor is not stalled or in an overtorque condition.

# **Function of Local Control Unit**

![](_page_4_Picture_11.jpeg)

Remote / Off / Local Selector

![](_page_4_Picture_13.jpeg)

| Marking | Spec            |  |  |  |
|---------|-----------------|--|--|--|
| а       | Full Open Lamp  |  |  |  |
| b       | Fault Lamp      |  |  |  |
| С       | Full Close Lamp |  |  |  |
| d       | Remote Lamp     |  |  |  |
| е       | Local Lamp      |  |  |  |

### **LCD Display**

![](_page_4_Picture_16.jpeg)

| Marking | Spec                                                                                                    |  |  |
|---------|----------------------------------------------------------------------------------------------------|--|--|
| а       | Actuator Mode Display<br>Remote: Actuator Remote Control<br>Local: Actuator Local Control<br>Off: Actuator Stopp<br>Auto: Actuator Auto Scan<br>Option: P.C.U<br>Set: Actuator Setting |  |  |
| b       | Actuator Message Display<br>Open: Full Open<br>Close: Full Close<br>Run: Actuator running<br>Fault: Actuator Fault                                                                     |  |  |
| С       | Actuator 0 ~ 100% Position Display                                                                                                    |  |  |
| d       | Actuator Falt Item                                                                                                    |  |  |

![](_page_5_Picture_0.jpeg)

### **Push Button**

|            | Local Mode    | Off Mode         |
|------------|---------------|------------------|
|            | Open Command  | Manu Up Scroll   |
|            |               |                  |
|            | Local Mode    | Off Mode         |
| (( STOP )) | Stop Command  | 2 ~ 3 sec: Enter |
|            | Stop Command  | 1 sec: Escape    |
|            |               |                  |
|            | Local Mode    | Off Mode         |
|            | Close Command | Menu Down Scroll |
|            |               |                  |

### **Actuator Setting**

Place the selector switch in "OFF" position and press the open and close button for over 2 seconds to enter the setting mode

![](_page_5_Figure_5.jpeg)

![](_page_5_Figure_6.jpeg)

![](_page_6_Picture_0.jpeg)

# **Setting Mode**

![](_page_6_Figure_2.jpeg)

Place the selector switch in "OFF" position and press the open and close button for over 2 seconds to enter the setting mode.

![](_page_6_Figure_4.jpeg)

![](_page_7_Figure_0.jpeg)

The valve is adjustment between 1% and 5% in 0,5% increment. The original set valve is 2% when shipped.

![](_page_8_Figure_0.jpeg)

![](_page_8_Picture_1.jpeg)

VOID

VOID

![](_page_8_Figure_3.jpeg)

![](_page_8_Figure_4.jpeg)

![](_page_8_Figure_5.jpeg)

![](_page_8_Picture_6.jpeg)

LOS

2 sec Program Reset

![](_page_9_Picture_0.jpeg)

# Self Diagnosis

| Display                           | Message      | Hove To Solve                                                                               |  |
|-----------------------------------|--------------|---------------------------------------------------------------------------------------------|--|
| REM FAULT<br>50 %<br>MOTOR TP     | MOTOR TP     | MOTOR OVERHEATING<br>(150°C TP Open)<br>Restart                                             |  |
| REM FAULT<br>50 %<br>PH REV       | VOID         |                                                                                             |  |
| REM FAULT<br>50 %<br>PHLOSS       | VOID         |                                                                                             |  |
| REM FAULT<br>50 %<br>OPEN TORQUE  | OPEN TORQUE  | OPEN OVER TORQUE<br>Restart<br>Valve Check                                                  |  |
| REM FAULT<br>50 %<br>CLOSE TORQUE | CLOSE TORQUE | CLOSE OVER TORQUE<br>Restart<br>Valve Check                                                 |  |
| REM FAULT<br>50 %<br>OVER LIMIT   | OVER LIMIT   | OPEN LIMIT SWITCH FAILURE<br>Open Limit Switch Resetting                                    |  |
| REM FAULT<br>50 %<br>UNDER LIMIT  | UNDER LIMIT  | CLOSE LIMIT SWITCH SETTING<br>Close Limit Switch Resetting                                  |  |
| REM FAULT<br>50 %<br>POT LOSS     | POT LOSS     | POTENTIOMETER LOSS<br>After checking wiring of potentiometer                                |  |
| REM FAULT<br>50 %<br>POT REV      | POT REV      | REVERSE POTENTIOMETER<br>After checking wiring of potentiometer<br>Change 2 lines in P1, P3 |  |
| REM FAULT<br>50 %<br>IN LOSS      | VOID         |                                                                                             |  |

![](_page_10_Picture_0.jpeg)

# **Profibus Data Format**

The profibus highway uses RS485, 2 wire communication. Up to 126 devices can be connected on a signal network provided suitable repeaters are included. Without repeaters only 32 devices, including the PLC are allowed. Address 126 is reserved for a new device appearing on the highway.

![](_page_10_Figure_3.jpeg)

|             | MAX, Cable Length | MAX, Cable Length |  |
|-------------|-------------------|-------------------|--|
| BAUD RATE   | (Segment Length)  | (With Repeaters)  |  |
| 9,6k BAUD   | 1,200mm           | APPROX, 10km      |  |
| 187,5k BAUD | 1,000mm           | APPROX, 10km      |  |
| 500k BAUD   | 400mm             | APPROX, 4km       |  |
| 1,5M BAUD   | 200mm             | APPROX, 2km       |  |

### 1. Control Order (Master -> Slave) : 1 byte

| Index |               | Com   | mand  |       | Data  |       |  |
|-------|---------------|-------|-------|-------|-------|-------|--|
| Bit 7 | Bit 6         | Bit 5 | Bit 4 | Bit 2 | Bit 1 | Bit 0 |  |
| Index | Position Data |       |       |       |       |       |  |

Table 1. Control Data Format

- Index (Bit 7): 0 - Setting operation with command and data field

Modulating operation with position data field

-Setting command (Index = 0)

| Bit |         |   |   |   |       |       |   |                                     |
|-----|---------|---|---|---|-------|-------|---|-------------------------------------|
| 7   | Command |   |   |   | Data  |       |   | Description                         |
| 1   | 6       | 5 | 4 | 3 | 2     | 1     | 0 |                                     |
|     | 0       | 0 | 0 | 1 | 0     | 0     | 0 | Phase check & make fault (Reserved) |
|     | 0       | 0 | 0 | 1 | 0     | 0     | 1 | Phase check & convent (Reserved)    |
|     | 0       | 0 | 1 | 0 | 0     | 0     | 0 | Motor direction CW                  |
|     | 0       | 0 | 1 | 0 | 0     | 0     | 1 | Motor direction CCW                 |
|     | 0       | 0 | 1 | 1 | 0     | 0     | 0 | Inching mode                        |
|     | 0       | 0 | 1 | 1 | 0     | 0     | 1 | Holding mode                        |
| 0   | 0       | 1 | 0 | 0 | 0     | 0     | 0 | ESD direction STOP                  |
| 0   | 0       | 1 | 0 | 0 | 0     | 0     | 1 | ESD direction CW                    |
|     | 0       | 1 | 0 | 1 | 0     | 0     | 0 | Torque check on (Limit setting)     |
|     | 0       | 1 | 0 | 1 | 0     | 0     | 1 | Torque check off (Torque seating)   |
|     | 0       | 1 | 1 | 0 | 0     | 0     | 0 | Auto scanning stop (Not used)       |
|     | 0       | 1 | 1 | 0 | 0     | 0     | 1 | Auto scanning start (Not used)      |
|     | 0       | 1 | 1 | 1 |       | 0 ~ 7 |   | Deadband (0.1% + 0.3% *Value)       |
|     | 1       | 0 | 0 | 0 | 0 ~ 7 |       |   | Time delay (0.0sec + 0.5sec *Value) |

![](_page_11_Picture_0.jpeg)

-Position operating (Index = 1)

|   |   |   | Bit Nu | umber      |    |   |   |             |
|---|---|---|--------|------------|----|---|---|-------------|
|   |   |   | P      | osition Da | ta |   |   | Description |
| 7 | 6 | 5 | 4      | 3          | 2  | 1 | 0 |             |
|   | 0 | 0 | 0      | 0          | 0  | 0 | 0 | 0%          |
|   |   |   |        | ~          |    |   |   | ~           |
|   | 0 | 0 | 1      | 0          | 0  | 0 | 0 | 25%         |
|   |   |   |        | ~          |    |   |   | ~           |
|   | 0 | 0 | 1      | 1          | 0  | 0 | 0 | 50%         |
|   |   |   |        | ~          |    |   |   | ~           |
| 1 | 0 | 1 | 0      | 0          | 0  | 0 | 0 | 75%         |
|   |   |   |        | ~          |    |   |   | ~           |
|   | 0 | 1 | 0      | 1          | 0  | 0 | 0 | 100%        |
|   | 0 | 1 | 0      | 1          | 0  | 0 | 1 | STOP        |
|   | 0 | 1 | 1      | 0          | 0  | 0 | 0 | OPEN        |
|   | 0 | 1 | 1      | 0          | 0  | 0 | 1 | CLOSE       |
|   | 0 | 1 | 1      | 1          | 0  | 0 | 0 | ESD         |

### 2. Response Data (Master <-- Slave) : 3 bytes

-1st Data (Position)

| 7 | 6 | 5  | 4                  | 3   | 2 | 1 |
|---|---|----|--------------------|-----|---|---|
|   |   | Po | sition Data (0 - 2 | 55) |   |   |

Ex) Position Data 100:  $100/2 \rightarrow 50\%$ 

-2nd Data (Status)

|   |   |   | Bit Nu | umber |   |   |   | Description                          |
|---|---|---|--------|-------|---|---|---|--------------------------------------|
| 7 | 6 | 5 | 4      | 3     | 2 | 1 | 0 | Description                          |
|   |   |   |        |       |   |   |   | Phase check (0:OFF, 1:ON) (Reserved) |
|   |   |   |        |       |   |   |   | Direction (0:CW, 1:CCW) (Reserved)   |
|   |   |   |        |       |   |   |   | Inch/Hold (0:Inch, 1:Hold)           |
|   |   |   |        |       |   |   |   | ESD dir (0:STOP, 1:CW)               |
|   |   |   |        |       |   |   |   | Torque check (0:ON, 1:OFF,)          |
|   |   |   |        |       |   |   |   | Monitoring (0:LOC, 1:REM)            |

-3rd Data (Act & Fault)

|   |   |   | Bit Nu | umber |   |         |   | Description                      |
|---|---|---|--------|-------|---|---------|---|----------------------------------|
| 7 | 6 | 5 | 4      | 3     | 2 | 1       | 0 | Description                      |
|   | 0 | 0 | 0      |       |   |         |   | Normal Stop                      |
|   | 0 | 0 | 1      |       |   |         |   | Opening                          |
| 0 | 0 | 1 | 0      | ]     |   |         |   | Closing                          |
|   | 0 | 1 | 1      | ]     | 2 | x       |   | Full Open                        |
|   | 1 | 0 | 0      |       |   |         |   | Full Close                       |
| 1 | x | х | 1      | ]     |   |         |   | Torque Open                      |
|   | x | 1 | x      |       |   |         |   | Torque Close                     |
|   |   |   |        | [     |   |         |   | Fault Phase: (0: None, 1: Fault) |
|   |   |   |        |       |   |         |   | Lost Pot: (0: None, 1: Fault)    |
|   |   |   |        |       |   | Reserve | d |                                  |
|   |   |   |        |       |   | Reserve | d |                                  |

![](_page_12_Picture_0.jpeg)

# **Profibus Setting**

### GSD FILE - MASTER: Program Install

PROFIBUS - DP SOFTWARE SETTING

### 1) Configuration Tool Operation

| 💣 세목없음 - SST Profibus Configuration                                                                                                    |                 |            |      |
|----------------------------------------------------------------------------------------------------|-----------------|------------|------|
| File Edit Mew Library Browse Help                                                                                                    |                 | 1000000000 |      |
| the DWEILBEX SOL                                                                                                    | It Bellar on Br | 2.2.9      |      |
| 10 m Masters<br>10 m Masters<br>11 m Masters<br>11 m Masters<br>1 |                 |            |      |
| × 7. 7.                                                                                                    |                 |            |      |
| Station Number Device Id LGSD File                                                                                                    | Mandor          | Model      | <br> |
|                                                                                                    |                 | 1.11990    |      |
| Ready                                                                                                    |                 |            |      |

#### 3) Master → Address Selector

![](_page_12_Picture_7.jpeg)

### 2) Master Select

| # 체목없음 - SST Profibus Configuration                                                                                                    |            |       |  |
|----------------------------------------------------------------------------------------------------|------------|-------|--|
| Eile Edit View Library Browse Help                                                                                                    |            |       |  |
| \$* # D # B X N 8 X 1 & G !!                                                                                                    |            | 8.2.8 |  |
| اد<br>وه دې ور وړ                                                                                                    | PROFIBUS_D | 2     |  |
| Starters     Starters     Starters |            |       |  |
| <ul> <li>当 張 指</li> </ul>                                                                                                    |            |       |  |
| Station Number   Device Id   GSD File                                                                                                    | Vendor     | Model |  |
|                                                                                                    |            |       |  |
| Ready                                                                                                    |            |       |  |

### 4) MASTER SETTING FINISH

| 💣 제목없음 - SST Profibus Configuration                                                                                                    | 10                   |                                     |  |
|----------------------------------------------------------------------------------------------------|----------------------|-------------------------------------|--|
| File Edit View Library Browse Help                                                                                                    |                      |                                     |  |
| ** DELLERX SGI                                                                                                    | - Bel Sal con Barris | 0.9                                 |  |
| Master     Si3-PF8-I04 MASTER (Rev 1.3)     Si3-PF8-I04 MASTER (Rev 1.4)     Si3-PF8-C104 MASTER (Rev 1.4)     Si3-PF8-C104 MASTER (Rev 1.4)     Si3-PF8-C104 MASTER (Rev 1.4)     Si3-PF8-C104 MASTER (Rev 1.4)     Si3-PF8-C104 MASTER (Rev 1.4)     Si3-PF8-C104 MASTER (Rev 1.4)     Si3-PF8-C104 MASTER (Rev 1.4)     Si3-PF8-C104 MASTER (Rev 1.5)     Si3-PF8-C104 MASTER (Rev 1.5)     Si3-PF8-C104 MASTER (Rev 1 |                      | sconnechd) 5136.PFB.PCI.MASTER (**) |  |
| 川福福                                                                                                    |                      |                                     |  |
| Station Number   Device Id   GSD File                                                                                                    | Vendor               | Model                               |  |
| And a state of the second state of the                                                                                                    |                      |                                     |  |
|                                                                                                    |                      |                                     |  |
|                                                                                                    |                      |                                     |  |
|                                                                                                    |                      |                                     |  |
|                                                                                                    |                      |                                     |  |
|                                                                                                    |                      |                                     |  |
|                                                                                                    |                      |                                     |  |
|                                                                                                    |                      |                                     |  |

![](_page_13_Picture_0.jpeg)

### 5) Slave $\rightarrow$ Actuator Gsd File Add

| ₩ 제목없음 - SST Profibus Configuration                                                                                                    |             |                     |                   |       |
|----------------------------------------------------------------------------------------------------|-------------|---------------------|-------------------|-------|
| Elle Edit View Library Browse Help                                                                                                    |             |                     |                   | <br>- |
| ** 🚰 🗅 📽 🗐 🗴 🖻 🖻 🗙 👒 🚱 🗏                                                                                                    | E E 20 0 2  | 9. 9                |                   |       |
| x                                                                                                    | PROFIBUS_DP |                     |                   |       |
| 10 10 10 10 10 10 10 10 10 10 10 10 10 1                                                                                                    | [000] [Disc | onnected] _5136_PFE | 3_PCI_MASTER (++) |       |
| Starberger     Starberger     S |             |                     |                   |       |
| × 福福                                                                                                    |             |                     |                   |       |
| Station Number   Device Id   GSD File                                                                                                    | Vendor      | Model               |                   | _     |
|                                                                                                    |             |                     |                   |       |
| Ready                                                                                                    |             |                     |                   |       |

### 6) Address, Input Module, Output Module Setting

![](_page_13_Picture_4.jpeg)

### 7) Configuration Attendance $\rightarrow$ On-line Operation

![](_page_13_Picture_6.jpeg)

### 8) DATA-EXCHANGE MODE

| FD: Data C<br>0: 41 (<br>32:<br>64:<br>96:<br>129:<br>160:<br>192:<br>224: | 10 # 01            |             | r view          |              |            |            |              |
|----------------------------------------------------------------------------|--------------------|-------------|-----------------|--------------|------------|------------|--------------|
| TX Data C<br>0: 01 0<br>32<br>64<br>96<br>128<br>160<br>152<br>224         | ifixet: 0010<br>IO | NPUT        | VIEW            |              |            |            |              |
| Qthet 1                                                                    | 2da<br>1 Set       | Slayer<br>3 | Data FX<br>None | Lest     Avg | N/A<br>N/A | Min<br>Max | N.04<br>N.04 |
| Beted T                                                                    | ne 1000 • .        |             |                 | QFFLINE      | Do         |            | Help         |

![](_page_13_Figure_9.jpeg)

| PC Data Offset 0000<br>0: 40 00 ff 01<br>32:<br>54<br>96:<br>120:<br>150:<br>150:<br>150: | Master Directory | Mader Date | Master Diagnostic | s   Slave Da | te   Slave D | iagnostics |
|-------------------------------------------------------------------------------------------|------------------|------------|-------------------|--------------|--------------|------------|
| - TX Data Offset 0000<br>0 00 00<br>32<br>64<br>96<br>120<br>150<br>150<br>150<br>224     |                  |            |                   |              |              |            |
|                                                                                           |                  | Put Pr     |                   |              |              |            |

![](_page_14_Figure_0.jpeg)

Draw No. NU-2A4A-A

![](_page_15_Figure_0.jpeg)

www.rotork.com www.remotecontrol.se

We reserve the right to make changes without notice

Ref No 654 / Art No 980654

ROTORK SWEDEN AB Box 80, Kontrollvägen 15, SE-791 22 Falun, Sweden Tel: +46 (0)23-587 00 • Fax: +46 (0)23-587 45 • falun.info@rotork.com